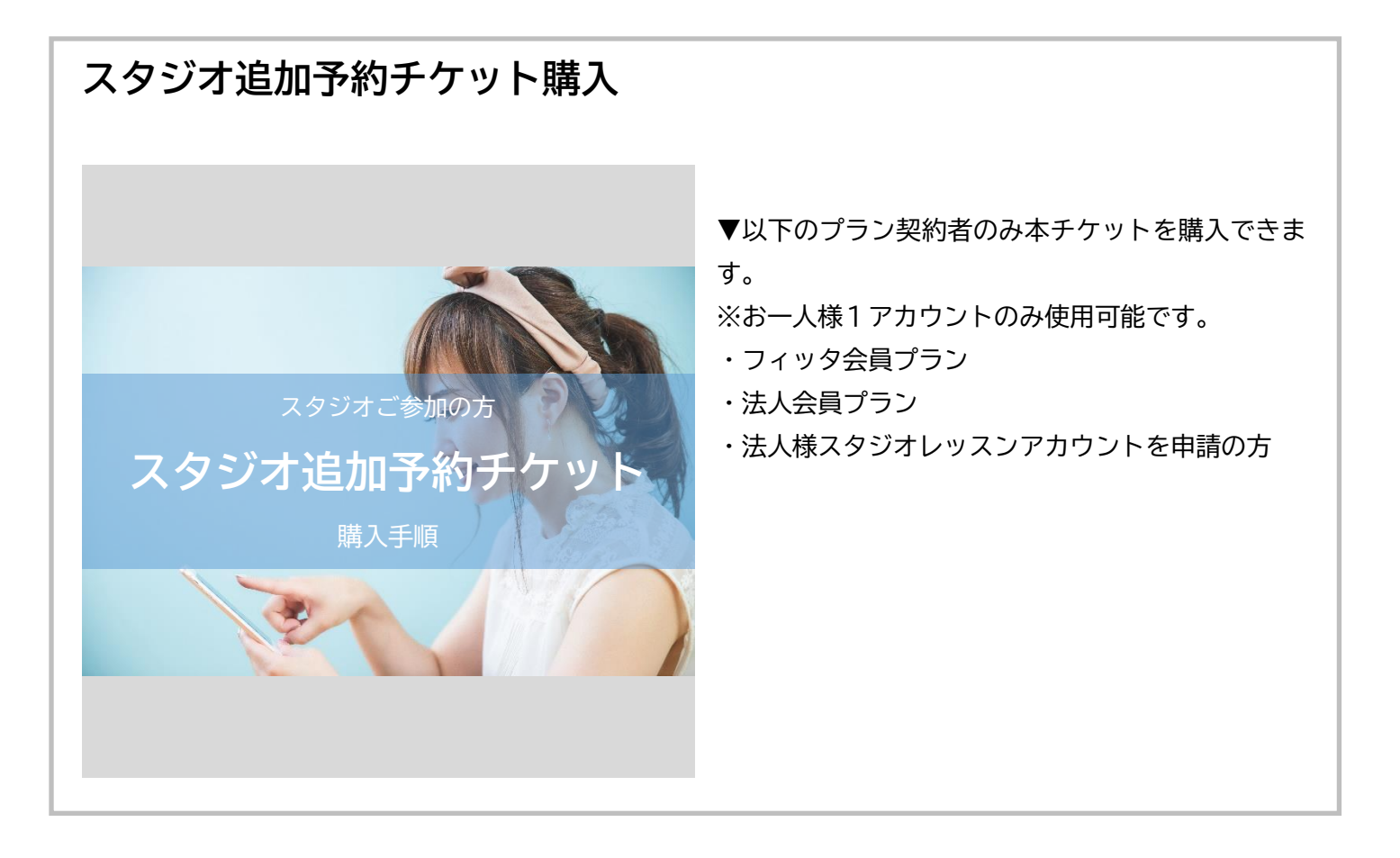

1. hacomono スタジオ予約サイトを開きましょう

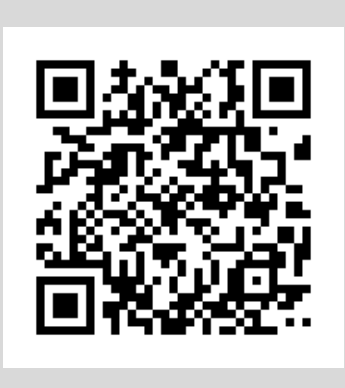

◆hacomono スタジオ予約サイト https://reserve.fitta.jp/

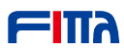

## 2. ログインします

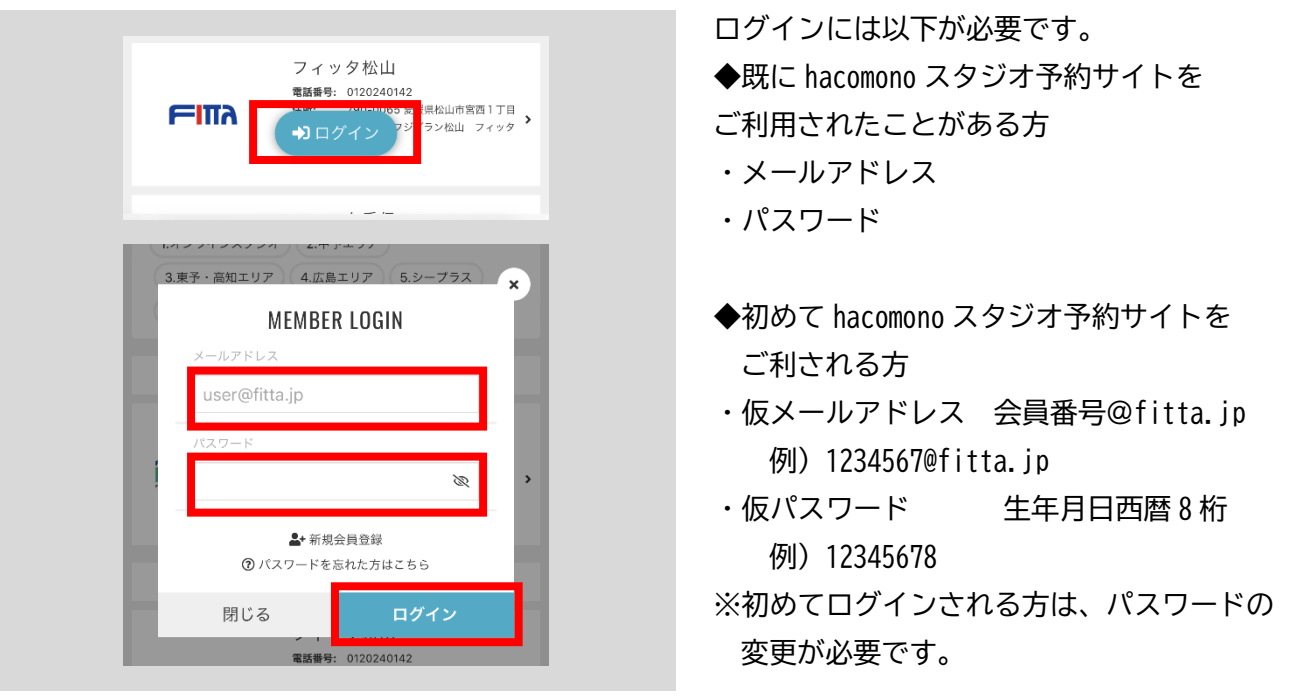

#### 3. マイページから「チケット購入」を選択します

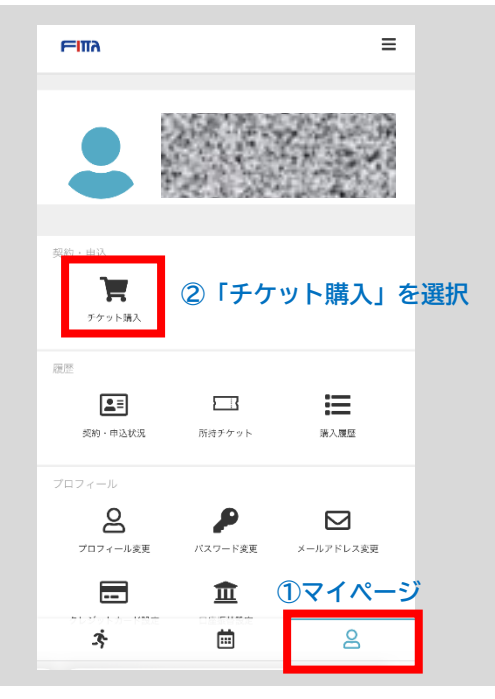

◆事前にマイページから「チケット購入」を 選択して購入する

※予約する際に有料追加予約チケットをお持ちで ない場合、「チケットで予約」を選択すると チケット購入画面に進みます。

詳しくは、下記【「チケットで予約する」際に、 チケットをお持ちでない場合】をご参照 ください。

- ①画面右下の「ヒト」のアイコンを選択します。
  ※PC の方は、サイドメニューの「マイページ」
  を選択します。
- ②「チケット購入」を選択します。

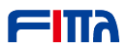

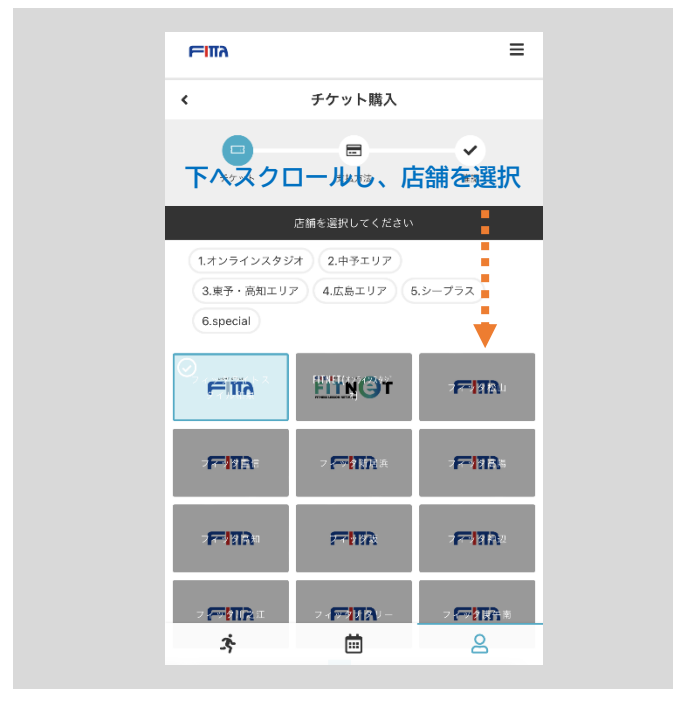

- 4. メインで利用されているクラブを選択します
- ・下へスクロールし、メインで利用されている
  店舗を選択します。
  ※どの店舗を選択しても、全店舗の
  通常プログラムにチケットを使用可能です。
  ※有料レッスンプログラムでは使用できませんのでご注意ください。

#### 5. チケットを選択します

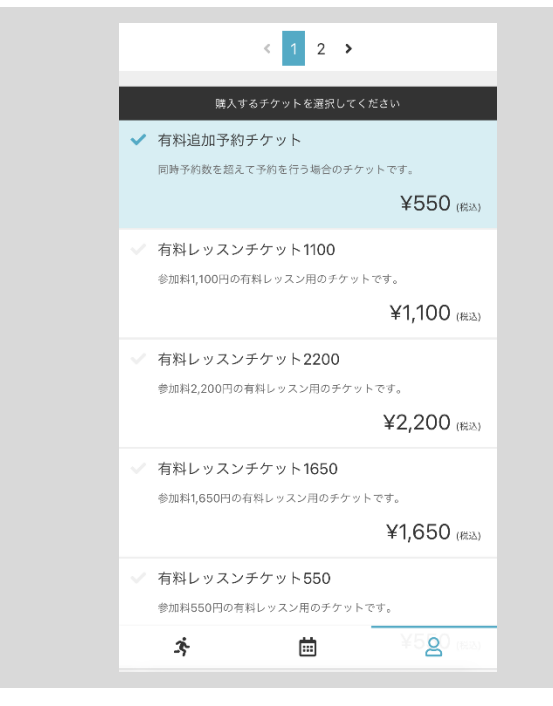

・有料追加予約チケット ※他の有料レッスンチケットとお間違いない ようにご注意ください。

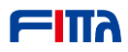

## 6. チケット説明をお読みになり画面一番下の「次へ」を選択します

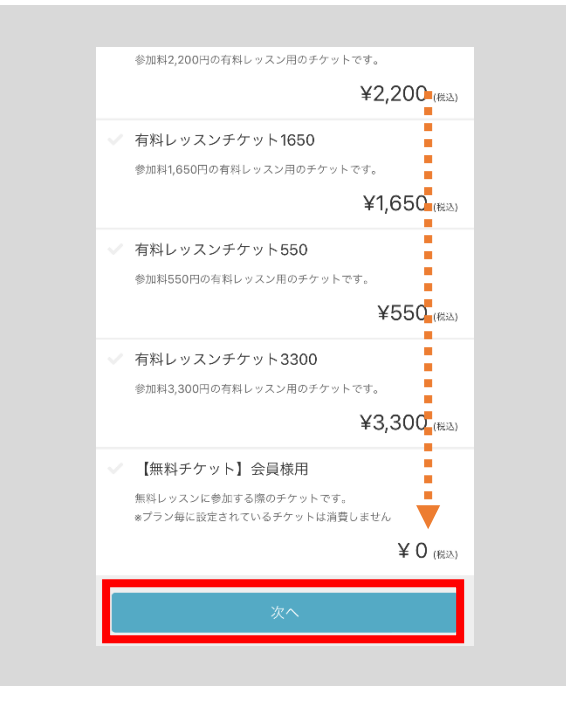

・チケット説明をお読みになり、商品を選択した 状態で、一番下までスクロールし「次へ」を 選択します。

7. クレジットカード情報を登録します

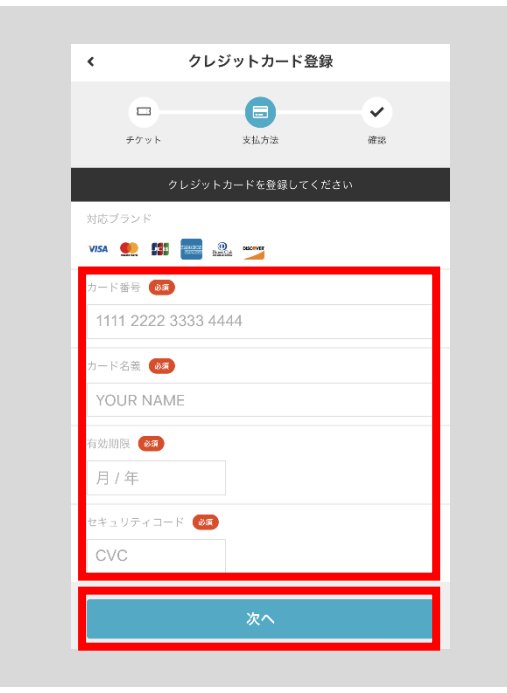

- ※既にクレジットカード情報登録を済ませて いる方は、クレジットカード情報の確認画面へ 進みます。
- ・クレジットカード情報を登録します。 ご利用可能なクレジットカードブランドは、 以下です。

VISA、 Mastercard、 JCB、 AMERICAN EXPRESS、 Diners Club、 DISCOVER

・入力が終わったら、「次へ」を選択します。

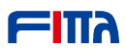

## 8. 決済情報の確認をします

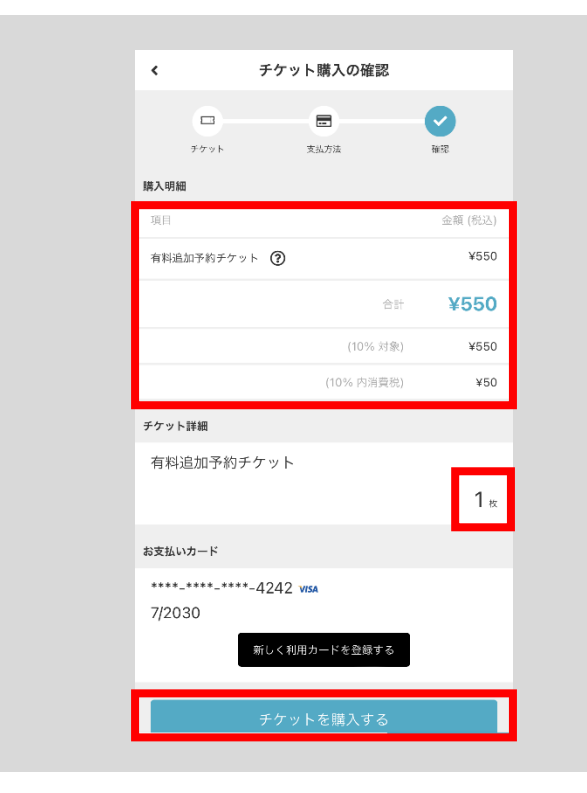

- ・購入明細を確認します。 ※必ず「金額」をご確認ください。 ※決済後は返金できません。
- ・チケット枚数を確認します。 枚数を変更する場合は、「戻る」ボタンで 商品選択画面までお戻りください。
- ・「チケットを購入する」を選択します。

### 9. チケット購入完了

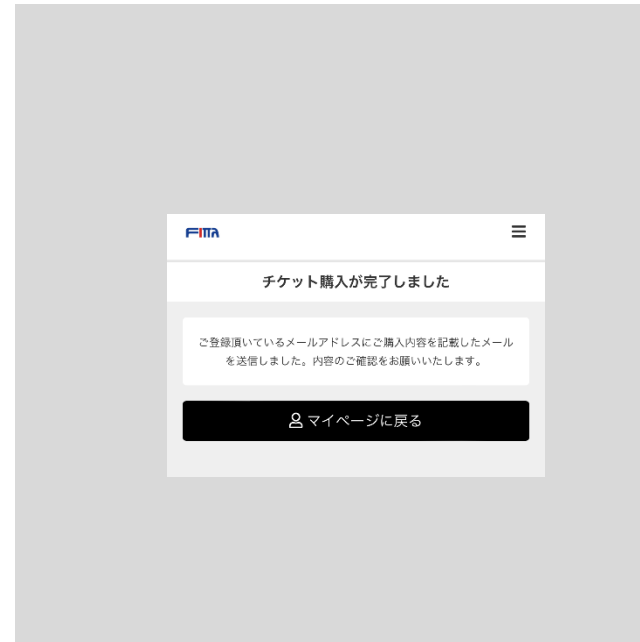

- ・チケット購入が完了しました。
  すぐにチケットでのご予約が可能となります。
- ・所持チケットの枚数や有効期限を確認する 場合は、「マイページに戻る」→「所持チケット」 と進んでください。

10. チケットで予約する方法(一部抜粋)

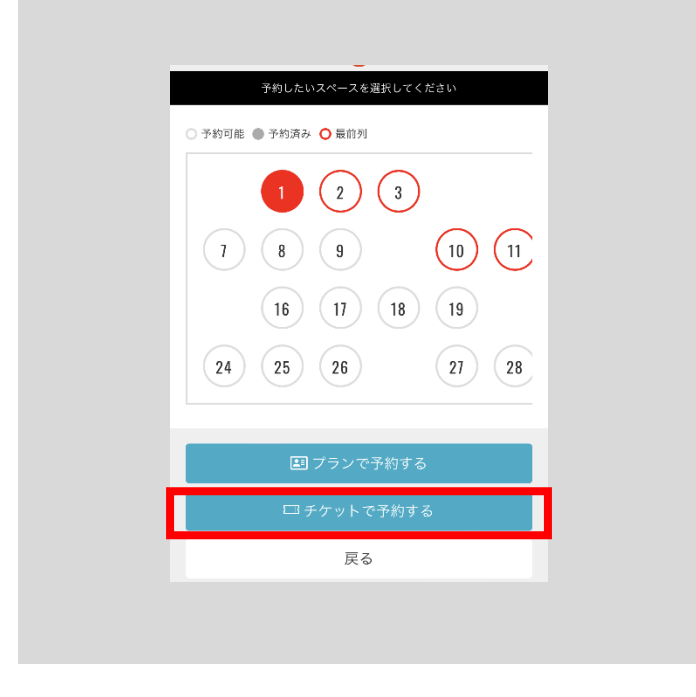

- ・スペースを選択した後、「チケットで予約する」
  を選択します。
- ・有効期限や使用ルールなどチケットに関する 詳細は、以下ページにてご確認ください。 https://www.fitta.jp/news/details/1458

【「チケットで予約する」際にチケットをお持ちでない場合】

①有料追加予約チケットをお持ちでない場合、「チケットを購入して予約する」を選択すると チケット購入画面へ移動します

②購入するチケットを選択します

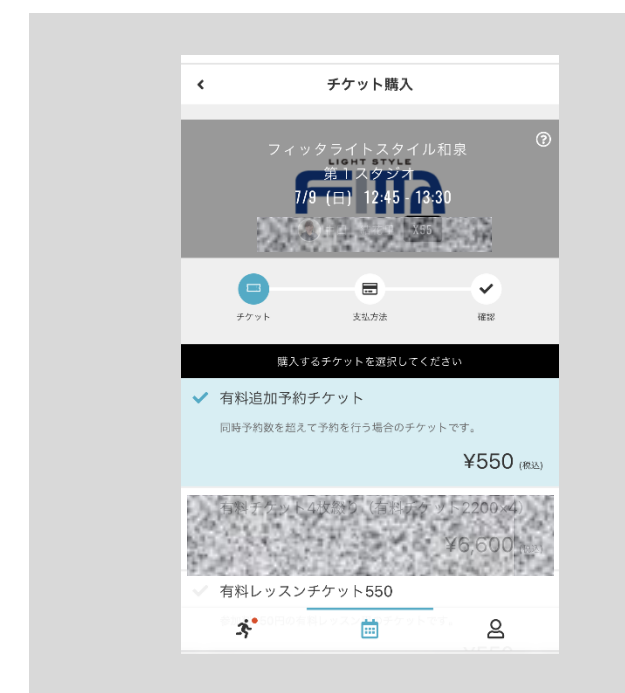

・購入可能なチケットが表示されます。

・チケット名称、金額、商品説明をお読みになり、
 商品を選択した状態「次へ」を選択します。
 ※他の有料レッスンチケットとお間違いないよう
 ご注意ください。

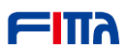

# ③クレジットカード情報を登録します

| □ •                 |
|---------------------|
| チケット 支払方法 確認        |
| クレジットカードを登録してください   |
| 対応ブランド              |
| VISA 👥 🔛 🔤 🥸        |
| カード番号 🛛 🕱           |
| 1111 2222 3333 4444 |
| カード名義 🐽             |
| YOUR NAME           |
| 有効期限 🕺              |
| 月 / 年               |
| セキュリティコード 🛛 🔊       |
| CVC                 |
| 次へ                  |
|                     |

※既にクレジットカード情報登録を済ませて いる方は、クレジットカード情報の確認画面へ 進みます。

・クレジットカード情報を登録します。
 ご利用可能なクレジットカードブランドは、
 以下です。

VISA、 Mastercard、 JCB、 AMERICAN EXPRESS、 Diners Club、 DISCOVER

・入力が終わったら、「次へ」を選択します。

#### ④決済情報の確認をします

| < 予約           | 内容の確認                               |                |
|----------------|-------------------------------------|----------------|
| フィッタラ<br>7/9(日 | イトスタイル和:<br>スタジオ<br>) 12:45 - 13:30 | <sub>R</sub> 0 |
| •              |                                     | 0              |
| テ グット 購入明細     | 3.20.717k                           | 4618           |
| 項目             |                                     | 金額 (税込)        |
| 有料追加予約チケット 🍞   |                                     | ¥550           |
|                | 合計                                  | ¥550           |
|                | (10% 対象)                            | ¥550           |
|                | (10% 内消費税)                          | ¥50            |
| お支払い方法         |                                     |                |
| クレジットカード       |                                     |                |
| 上記内            | 1窓で予約する                             |                |
| 21.45          |                                     |                |

・購入明細を確認します。 ※必ず「金額」をご確認ください。 ※決済後は返金できません。

- ・お支払い方法を確認します。
- ・予約内容を確認します。
- ・「上記内容で予約する」を選択します。

# ⑤チケット購入、予約完了